## TO: EPSON 愛用者

FROM: EPSON 客服中心

主題敘述:原廠連續供墨系統 L655 如何儲存 EPSON SCAN 的喜好設定

## 適用機型:原廠連續供墨系統

(以原廠連續供墨印表機 L655, Windows7-64 位元為例)

步驟1、開啟 EPSON SCAN。

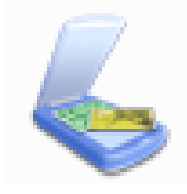

步驟2、選擇您的印表機型號後,點選「確定」。

| EPSON Scan                                           | ×  |
|------------------------------------------------------|----|
| 選擇掃描器。<br>EPSON AL-MX300<br>EPSON BX305              |    |
| FPSON 1220/1360 Series<br>EPSON 1655 Series          |    |
| EPSON WP-2030 Series<br>EPSON WP-4510/4520/4530/4540 | 確定 |
|                                                      |    |

步驟3、依據您的喜好先進行相關設定。

| 🕹 EPSON Scan             | _ <b>_</b> X        |  |
|--------------------------|---------------------|--|
| EPSON Sca                | 棋式(M):<br>専業棋式 ▼    |  |
| ○設定<br>名稱(A):            | 目前設定                |  |
|                          | 儲存 删除               |  |
| 原稿                       | <u>^</u>            |  |
| 文件形式(Y):                 | 反射稿    ▼            |  |
| 文件來源(リ):                 | 工作平台    ▼           |  |
| 自動曝光形式(X):               | 相片                  |  |
| 目的地                      |                     |  |
| 影像形式(I):                 | 24位元全彩 👻            |  |
| 解析度(L):                  | 600 👻 dpi           |  |
| 文件尺寸: 寬度                 | 215.9 長度 297.2 公釐 👻 |  |
| □ 輸出尺寸(Z):               | 稿 - [A]             |  |
| 寬度 215.9 長度 297.2 公釐 ▼ 🚮 |                     |  |
| 縮放: 100 🌪 %              |                     |  |
| <b>裁切:</b> ◎ 關閉 ◎ 開啟     |                     |  |
| 調整                       |                     |  |
|                          |                     |  |
| ∃ ♥ 影像邊緣銳利化(K)           |                     |  |
| ■ ▼去網紋(E)                |                     |  |
|                          |                     |  |
| 預掃描(P) 「縮圖(T) 「描圖(S)     |                     |  |
| 說明(H)                    | <u>組態(0)</u> 關閉(C)  |  |

步驟4、選擇右上方的「儲存」。

| 😞 EPSON Scan             | X-                    |  |
|--------------------------|-----------------------|--|
| EPSON Sca                | 棋式(M):<br>「<br>事業棋式 ▼ |  |
| ☆設定<br>名稱(A):            | 目前設定<br><b>儲存</b> 刪除  |  |
| 原稿                       |                       |  |
| 文件形式(Y):                 | 反射稿                   |  |
| 文件來源(U):                 | 工作平台                  |  |
| 自動曝光形式(X):               | 相片                    |  |
| 目的地                      |                       |  |
| 影像形式(I):                 | 24位元全彩 👻              |  |
| 解析度(L):                  | 600 👻 dpi             |  |
| 文件尺寸: 寬度                 | 215.9 長度 297.2 公産 👻   |  |
| ■ 輸出尺寸(Z): 原稿 ▲          |                       |  |
| 寬度 215.9 長度 297.2 公釐 ▼ 📑 |                       |  |
| 縮放: 100 羮 %              |                       |  |
| <b>裁切:</b> ◎ 開啟          |                       |  |
| 調整                       |                       |  |
|                          |                       |  |
|                          |                       |  |
| □ ▼去網紋(E)                |                       |  |
|                          |                       |  |
| 預掃描(P) 預掃描(E) 「縮圖(T)     |                       |  |
| 說明(H)                    | <u>組態(0)</u>          |  |

步驟 5、已儲存為「設定 1」,下次掃描時即可直接套用。

| 🕹 EPSON Scan             |                                        |  |
|--------------------------|----------------------------------------|--|
| FROONLO                  | 棋式(M):                                 |  |
| EPSUN Scal               | □□□□□□□□□□□□□□□□□□□□□□□□□□□□□□□□□□□□□□ |  |
| ~設定                      | ·                                      |  |
| 12149(0).                |                                        |  |
|                          |                                        |  |
| 原稿                       | <u> </u>                               |  |
| 文件形式(Y):                 | 反射稿    ▼                               |  |
| 文件來源(リ):                 | 工作平台 ▼                                 |  |
| 自動曝光形式(X):               | 相片                                     |  |
| 目的地                      |                                        |  |
| 影像形式(I):                 | 24位元全彩 👻                               |  |
| 解析度(L):                  | 600 🔻 dpi                              |  |
| 文件尺寸: 寬度                 | 215.9 長度 297.2 公産 👻                    |  |
| □ 輸出尺寸(Z): 原稿            | ā v A                                  |  |
| 寬度 215.9 長度 297.2 公釐 🔻 🚮 |                                        |  |
| 縮放: 100 🔶 %              |                                        |  |
| 載切: ◎ 闘                  | 月 ③開啟                                  |  |
| 調整                       |                                        |  |
|                          |                                        |  |
|                          |                                        |  |
| □ ▼ 去網紋(E)               |                                        |  |
| 網紋設定: 一般                 | •                                      |  |
| 預掃描(P) 請圖(T) 前個(T)       |                                        |  |
| 說明(H) 組                  | 鐵(0) 關閉(C)                             |  |
|                          |                                        |  |